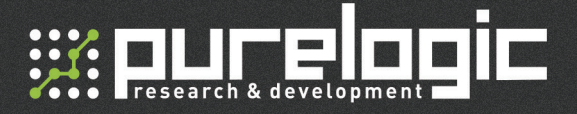

### PLC001-G2 Контроллер управления драйвером шагового двигателя

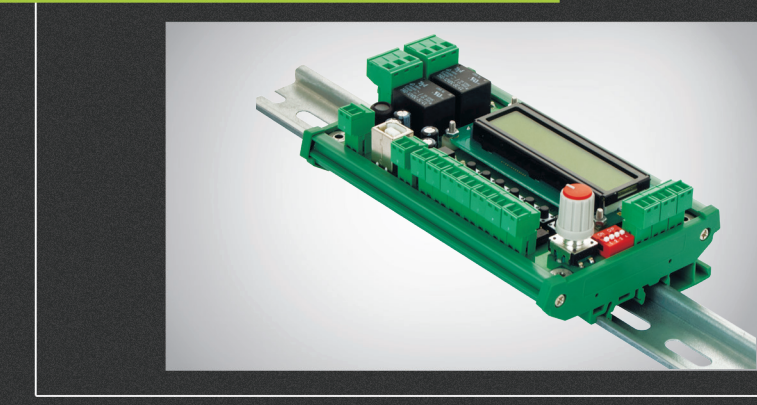

# РУКОВОДСТВО ПО ПОДКЛЮЧЕНИЮ И НАСТРОЙКЕ

| <b>01.</b> Общи | ие сведен | ия      |       |      |     |     |     |   |    |     |     |     |    | 2  |
|-----------------|-----------|---------|-------|------|-----|-----|-----|---|----|-----|-----|-----|----|----|
| <b>02.</b> Комг | лект пост | гавки . |       |      |     |     |     |   |    |     |     |     |    | 2  |
| <b>03.</b> Техн | ические х | арактер | ристи | ки.  |     |     |     |   |    |     |     |     |    | 3  |
| <b>04.</b> Назн | ачение р  | азъемон | з,пе  | рекл | юч  | ате | еле | й | ии | нді | ика | аці | ии | 5  |
| <b>05.</b> Возм | ожности   |         |       |      |     |     |     |   |    |     |     |     |    | 5  |
| <b>06.</b> Подк | лючение   |         |       |      |     |     |     |   |    |     |     |     |    | 7  |
| <b>07.</b> Наст | ройка и з | апуск.  |       |      |     |     |     |   |    |     |     |     |    | 10 |
| 08. Опис        | ание про  | грамм у | прав. | пени | 1Я. |     |     |   |    |     |     |     |    | 11 |
| <b>09.</b> Fapa | нтийные   | обязате | льств | а    |     |     |     |   |    |     |     |     |    | 19 |

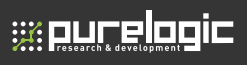

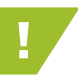

Более подробную информацию по использованию и настройке нашей продукции вы найдете на <u>www.purelogic.ru</u>

## Общие сведения

**PLC001-G2** представляет собой программируемый контроллер движения, способный выполнять предустановленные программы из энергонезависимой памяти. С его помощью могут быть созданы несложные системы автоматизации с применением шагового или серводвигателя.

В режиме автономного контроллера устройство способно выполнять различные подпрограммы, заранее записанные в память. Память имеет 8 блоков по 50 строк кода, который редактируется с помощью программы PLC00x-G2 Configurator.

Для индикации и настройки контроллер оснащён жидкокристаллическим дисплеем и энкодером. Устройство позволяет настроить режим работы шагового двигателя, просмотреть подпрограммы из выбранного банка памяти или получить доступ к тестовому режиму без подключения к компьютеру.

Имеется возможность счета импульсов STEP для повышения точности позиционирования. Выходы STEP/DIR/ENABLE буферизированы. Все входы датчиков и кнопок имеют оптическую изоляцию.

# 02

2

## Комплект поставки

• Контроллер управления драйвером шагового двигателя PLC001-G2 – 1 шт

- Руководство по подключению и настройке 1 шт
- Ответные части разъёмов 14 шт.

\*Производитель оставляет за собой право вносить изменения в комплектацию, техническое и программное обеспечение без предварительного уведомления и изменения инструкции

# Технические характеристики

| Параметр                                                       | Значение                  |
|----------------------------------------------------------------|---------------------------|
| Количество подключаемых драйверов                              | 1 шт                      |
| Количество выходов                                             | 2 шт ( 2 реле 7 А 220 В ) |
| Количество входов датчиков                                     | 3 шт                      |
| Минимальная длительность<br>срабатывания датчика IN1, IN2, IN3 | 200 MC                    |
| Максимальная частота срабатывания<br>датчика IN1, IN2, IN3     | 2 Гц                      |
| Частота выхода сигнала STEP                                    | 1 Гц-50к Гц               |
| Интерфейс управления<br>драйвером ШД и СД                      | STEP/DIR/ENABLE           |
| Число строк памяти комманд                                     | 8 ячеек по 50 строк       |
| Число подпрограмм управления                                   | Более 35                  |
| Выбор Оси                                                      | А                         |
| Счёт импульсов STEP<br>для точности позиционирования           | Да                        |
| Напряжение питания модуля                                      | 12 В, постоянное          |
| Ток потребления                                                | 80 мА                     |
| Сопротивление изоляции                                         | 500 МОм                   |
| Рабочая температура                                            | 050 °C                    |

# 

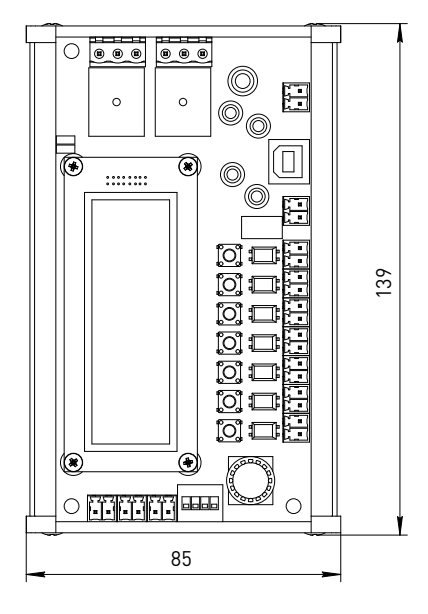

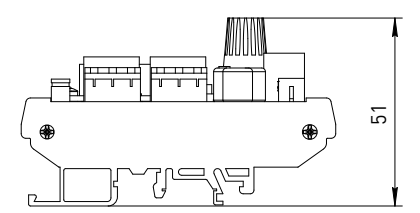

Рис. 1 Габаритные размеры

## Возможности

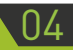

• Управление драйвером шаговых/серводвигателей с интерфейсом STEP/DIR/ENABLE

- Настройка скорости вращения шагового/серводвигателя
- Настройка ускорения
- Настройка количества импульсов на миллиметр перемещения
- Выполнение управляющих команд из энергонезависимой памяти

• Составление и запись управляющих команд с помощью PLC00x-G2 Configurator

Устройство не предназначено для автоматизации ответственных техпроцессов и использования в системах, требующих повышенной надёжности

Типовое применение: учебная платформа для построения системы с ЧПУ, блок управления конвейером, движущийся рекламный стенд и др.

|                                      | ۰<br>۵5                                                                       |  |  |  |  |
|--------------------------------------|-------------------------------------------------------------------------------|--|--|--|--|
| Назначен                             | Назначение разъемов, переключателей и индикации                               |  |  |  |  |
| Назначение разъемов и переключателей |                                                                               |  |  |  |  |
| Название                             | Назначение и описание                                                         |  |  |  |  |
| USB                                  | USB Туре-В. Используется для записи управляющих команд в<br>память устройства |  |  |  |  |
| Power 12 V                           | Вход питания контроллера.                                                     |  |  |  |  |
| 12 V ISO                             | Выход изолированного источника 12 В 0.08 А для<br>подключения датчиков        |  |  |  |  |
| Step +/-                             | Выход сигнала STEP                                                            |  |  |  |  |
| Dir +/-                              | Выход сигнала DIR                                                             |  |  |  |  |
| En +/-                               | Выход сигнала ENABLE                                                          |  |  |  |  |
| Relay 1                              | Выход реле №1                                                                 |  |  |  |  |
|                                      |                                                                               |  |  |  |  |

# ::: Резеатся & development 05. Назначение разъемов, переключателей

| Relay 2    | Выход реле №2                                                                        |
|------------|--------------------------------------------------------------------------------------|
| In 1 +/-   | Вход датчика №1                                                                      |
| In 2 +/-   | Вход датчика №2                                                                      |
| ln 3 +/-   | Вход датчика №3                                                                      |
| Start/Hold | Вход START/HOLD, служит для запуска или постановки<br>на паузу управляющей программы |
| Stop       | Вход STOP, служит для прекращения выполнения<br>управляющей программы                |
| +poL       | Вход JOG+, служит для ручного управления                                             |
| -goL       | Вход JOG-, служит для ручного управления                                             |
| SW8        | Переключатель для выбора ячейки памяти                                               |
| Encoder    | Энкодер с кнопкой, служит для навигации в меню и<br>настройки параметров контроллера |

## Индикация состояния входов/выходов

| Step   | Индикация активности выхода STEP   |
|--------|------------------------------------|
| Dir    | Индикация активности выхода DIR    |
| Enable | Индикация активности выхода ENABLE |
| Rel 1  | Индикация срабатывания реле 1      |
| Rel 2  | Индикация срабатывания реле 2      |
| PWR    | Индикация подачи питания           |

## PLC001 - G2. Контроллер управления драйвером шагового двигателя

| Act  | Индикация работы выходного буфера сигналов<br>STEP/DIR/ENABLE, свидетельствует о готовности к<br>выполнению программы |
|------|----------------------------------------------------------------------------------------------------|
| Stat | Индикация статуса, свидетельствует о записи<br>управляющей программы в память устройства                              |
| In 1 | Индикация срабатывания входа №1                                                                                       |
| In 2 | Индикация срабатывания входа №2                                                                                       |
| In 3 | Индикация срабатывания входа №3                                                                                       |
| St/H | Индикация нажатия кнопки Start/Hold                                                                                   |
| Stop | Индикация нажатия кнопки STOP                                                                                         |
| Jog- | Индикация нажатия кнопки JOG-                                                                                         |
| Jog+ | Индикация нажатия кнопки JOG+                                                                                         |

## Подключение

#### Подключение питания

PLC001-G2 запитывается постоянным напряжением 12 В (разъём Power 12 V). Для подключения датчиков предусмотрен встроенный, гальванически изолированный, источник питания 12 В, 100 мА.

### Подключение драйвера ШД/СД

Драйвер подключается к контроллеру с помощью разъемов Step +/-, Dir +/-, En +/-. Подключение организовано по схеме с общим «+», в данном случаем это +5 В.

# 

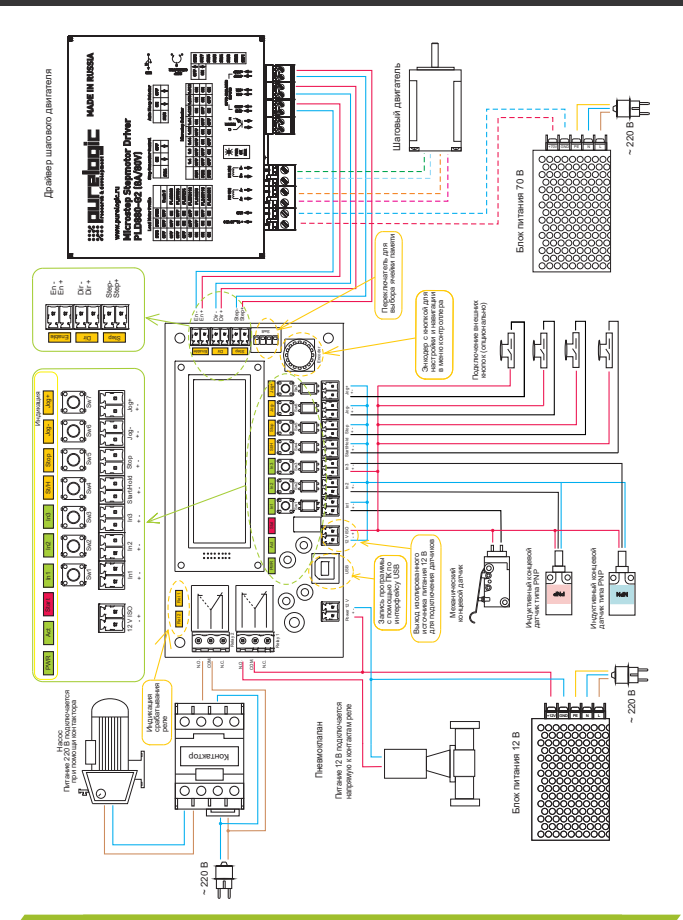

Рис. 2 Назначение органов управления и общая схема подключения

#### Подключение датчиков и кнопок

PLC001-G2 имеет 7 входов для подключения датчиков или кнопок (In1 +/-, In2 +/-, In3 +/-, Start/Hold +/-, Stop +/-, Jog- +/-, Jog+ +/-). Каждый вход представляет собой оптопару с токоограничивающим резистором. Такое построение входов позволяет подключать к контроллеру любые типы датчиков, а также обеспечивает изоляцию внутренних цепей устройства.

Все входы продублированы кнопками на плате. Нажатие кнопки равносильно появлению сигнала на входе. К модулю могут быть подключены обычные контактные выключатели (кнопки) и бесконтактные датчики (индуктивные или емкостные) типа PLL01.

Подключение осуществляется согласно схеме на рисунке 2. Для питания датчиков настоятельно рекомендуется использовать внутренний, гальванически развязанный, источник (разъем 12 V ISO) или отдельный источник питания. Рекомендуемое напряжение питания датчиков — 12 В. Необходимо помнить, что внутренний источник рассчитан на нагрузку не более 100 мА.

### \*Если используется питание датчиков выше 12В, то необходимо установить дополнительный токоограничивающий резистор в сигнальную цепь.

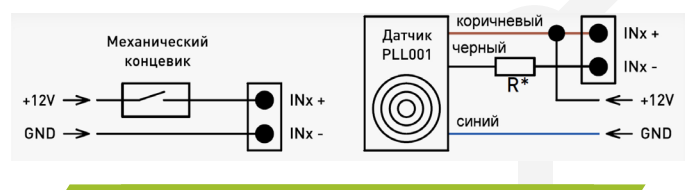

Рис. 3. Схема подключения датчиков

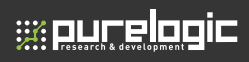

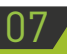

# Настройка и запуск

Выбор ячейки памяти

С помощью переключателя SW8 осуществляется выбор используемой ячейки памяти.

| 1   | 2   | 3   | 4   | Описание режима работы                          |
|-----|-----|-----|-----|-------------------------------------------------|
| OFF | OFF | OFF | OFF | Программа из ячейки памяти №1                   |
| ON  | OFF | OFF | OFF | Программа из ячейки памяти №2                   |
| OFF | ON  | OFF | OFF | Программа из ячейки памяти №3                   |
| ON  | ON  | OFF | OFF | Программа из ячейки памяти №4                   |
| OFF | OFF | ON  | OFF | Программа из ячейки памяти №5                   |
| ON  | OFF | ON  | OFF | Программа из ячейки памяти №6                   |
| OFF | ON  | ON  | OFF | Программа из ячейки памяти №7                   |
| ON  | ON  | ON  | OFF | Программа из ячейки памяти №8                   |
| ON  | ON  | ON  | ON  | Запись управляющей команды с помощью компьютера |

#### 2. Назначение пунктов меню.

Вход в меню контроллера, а также выбор пункта внутри меню осуществляется нажатием на кнопку энкодера. Прокрутка осуществляется поворотом ручки. Для отображения исполняемого кода во время работы нужно повернуть ручку энкодера по часовой стрелке.

## Описание пунктов меню

"Browsing g-code" - просмотр исполняемого кода;

"Test Mode" - тестовый режим, который предназначен для проверки выходов Step/Dir/Enable, Relay 1, Relay 2, а также входов In 1, In 2, In 3;

"Settings" - настройка параметров: Stp – количество импульсов на миллиметр перемещения, Vel – скорость в миллиметрах в минуту, Acc – ускорение в миллиметрах в секунду в квадрате;

"Firmware ver." - версия ПО;

"Exit" - выход в меню.

## Описание программ управления

Доступно 8 банков памяти по 50 строк (В банки 1-5 записаны примеры из программы Configurator PLC00x-G2. Любой банк памяти 1 - 8 можно редактировать).

Алгоритм обработки команд управления

 Контроллер поддерживает синтаксис команд для управления только осью А. Управление производится в инкрементальном режиме, относительно текущей позиции (например команда A10 приведет к перемещению на 10 мм, следующая за ней команда A20 переместит привод на 20 мм. Общее перемещение составит 30 мм).

- Код выполняется последовательно, начиная с первой строки.
- После выполнения команды осуществляется переход на следующую строку.
  - При отсутствии команды автоматически включается пауза.
- Доступны команды перехода на заданную строку в зависимости от состояния выходов IN1-3
  - Доступна функция автостарта при подаче питания.

#### Описание обрабатываемых команд:

• Fxxx - Рабочая подача в мм/мин

• **М47** — Переход к строке №1

;;; purelogic

• **M511** — Движение вперёд до датчика IN1. Остановка произойдёт при срабатывании датчика.

 • M512 — Движение вперёд до датчика IN2. Остановка произойдёт при срабатывании датчика.

 M513 — Движение вперёд до датчика IN3. Остановка произойдёт при срабатывании датчика.

 • M521 — Движение назад до датчика IN1. Остановка произойдёт при срабатывании датчика.

• **M522** — Движение назад до датчика IN2. Остановка произойдёт при срабатывании датчика.

 • M523 — Движение назад до датчика IN3. Остановка произойдёт при срабатывании датчика.

• **M530** — Автоматическое отключение ENABLE. При отсутствии сигнала STEP отключается ENABLE.

• FAST – Режим резкой остановки для макросов M511-M523. При срабатывании соответсвующего датчика остановка осуществляется мгновенно, без замедления. Пример: M511, FAST.

• M541 — Ожидание входа IN1. Прекращение выполнения кода до срабатывания датчика IN1.

• M542 — Ожидание входа IN2. Прекращение выполнения кода до срабатывания датчика IN2.

• M543 — Ожидание входа IN3. Прекращение выполнения кода до срабатывания датчика IN3.

• **M551** — Ожидание входов IN1 и IN2. Прекращение выполнения кода до единовременного срабатывания датчиков IN1 и IN2.

• **M552** — Ожидание входов IN2 и IN3. Прекращение выполнения кода до единовременного срабатывания датчиков IN2 и IN3.

• **M553** — Ожидание входов IN1 и IN3. Прекращение выполнения кода до единовременного срабатывания датчиков IN1 и IN3.

• **M561** — Ожидание входа IN2 при сработавшем входе IN1. Прекращение выполнения кода до выполнения следующего условия: при сработавшем датчике IN1 происходит срабатывание датчика IN2.

• M562 - Ожидание входа IN3 при сработавшем входе IN2. Прекращение выполнения кода до выполнения следующего условия:

при сработавшем датчике IN2 происходит срабатывание датчика IN3.

• M563 - Ожидание входа IN1 при сработавшем входе IN3. Прекращение выполнения кода до выполнения следующего условия: при сработавшем датчике IN3 происходит срабатывание датчика IN1.

• **M571** — Включение реле №1.

• **M572** — Выключение реле №1.

М581 — Включение реле №2.

• **M582** — Выключение реле №2.

• M601 — Переход на заданную строку при отсутствии сигнала на входе IN1. Пример: M601, STRING 10. Действие: если вход IN1 не сработал, перейти к выполнению 10 строчки кода.

• M602 — Переход на заданную строку при отсутствии сигнала на входе IN2. Пример: M602, STRING 20. Действие: если вход IN2 не сработал, перейти к выполнению 20 строчки кода.

• M603 — Переход на заданную строку при отсутствии сигнала на входе IN3. Пример: M603, STRING 30. Действие: если вход IN3 не сработал, перейти к выполнению 30 строчки кода.

• M611 - Переход на заданную строку при наличии сигнала на входе IN1. Пример: M611, STRING 40. Действие: если вход IN1 сработал, перейти к выполнению 40 строчки кода.

• M612 - Переход на заданную строку при наличии сигнала на входе IN2. Пример: M612, STRING 50. Действие: если вход IN2 сработал, перейти к выполнению 50 строчки кода.

• M613 - Переход на заданную строку при наличии сигнала на входе IN3. Пример: M613, STRING 50. Действие: если вход IN3 сработал, перейти к выполнению 50 строчки кода.

• STRING x – Адрес строки, на которую необходимо перейти. Используется совместно с командами M601-M603, M611-M613. В других случаях не применяется.

• GOTO x – Адрес строки, на которую необходимо перейти. Пример: GOTO 12. Действие: перейти к выполнению 12 строчки кода.

• M711 — Движение вперёд до датчика IN1. Остановка произойдёт в момент изменения состояния датчика.

• M712 — Движение вперёд до датчика IN2. Остановка произойдёт в момент изменения состояния датчика.

• M713 — Движение вперёд до датчика IN3. Остановка произойдёт в момент изменения состояния датчика.

08. Описание программ и G-COD-MACROS

 M721 — Движение назад до датчика IN1. Остановка произойдёт в момент изменения состояния датчика.

• M722 — Движение назад до датчика IN2. Остановка произойдёт в момент изменения состояния датчика.

• M723 — Движение назад до датчика IN3. Остановка произойдёт в момент изменения состояния датчика.

• PAUSE x – Прервать выполнение кода на x миллисекунд. Пример: PAUSE 1000 – остановка на заданной строке на 1 секунду.

#### Пример программ

;;: purelogic

В ячейках памяти 1-5 находятся демонстрационные примеры. В случае удаления они могут быть восстановлены из файла PLC001\_ Help\_RU в архиве с ПО.

#### Пример 1 (ячейка 1).

Программа демонстрирует движение между датчиками и управление двумя реле.

01- M521, F500 — движение назад с подачей F500 (идёт поиск заднего датчика)

02- М571 - Включить реле R1 (подключается первая нагрузка)

03- М512 - Движение вперёд до датчика IN2 (идёт поиск переднего датчика)

04- М572 - Выключить реле R1 (отключается первая нагрузка)

05- M581 - Включить реле R2 (подключается вторая нагрузка)

06- М521 - Движение назад до датчика IN1 (возврат в начало координат)

07- M582 - Выключить реле R2 (отключается вторая нагрузка)

08- GOTO 2 - Переход на строку 2 (повторить алгоритм работы с начала)

#### Пример 2 (ячейка 2).

Программа демонстрирует возвращение в начало координат (калибровку), ожидание сигнала управления и движение по заданному алгоритму.

01- M521, F500 - движение назад с подачей F500 (идёт поиск начала координат)

02- M542 — Ожидание срабатывания входа INP2 (сигнал запуска)

03- А+100 — Движение вперёд на 100 мм

04-А-90 — Движение назад на 90 мм

05- GOTO 1 — Переход на строку 1 (повторить алгоритм работы с начала)

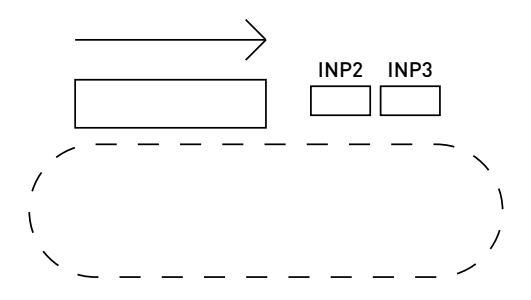

## Пример 3 (ячейка 3).

Программа демонстрирует возвращение в начало координат (калибровку), ожидание единовременного срабатывания обоих датчиков и движение по заданному алгоритму.

01- М521, F500 - Движение назад с подачей F500 (идёт поиск начала координат)

02- М552 - Ожидание единовременного срабатывания датчиков IN1 и IN2 (заготовка переместилась в нужное место)

03- А+100 - Движение вперёд на 100 мм

04- А-90 - Движение назад на 90 мм

05- GOTO 1 — Переход на строку 1 (повторить алгоритм работы с начала)

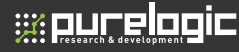

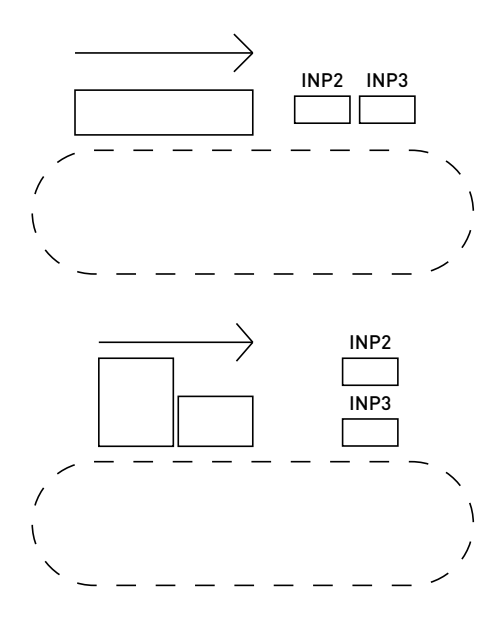

## Пример 4 (ячейка 4).

Программа демонстрирует возвращение в начало координат (калибровку), ожидание срабатывания датчиков в нужной последовательности и движение по заданному алгоритму.

01- M521, F500 - Движение назад с подачей F500 (идёт поиск начала координат)

02- М562 - Ожидание входа IN3 при сработавшем входе IN2 (датчики сработали в верной последовательности — сначала IN2, затем IN3)

03- А+100 - Движение вперёд на 100 мм

04- А-90 - Движение назад на 90 мм

05- GOTO 1 - Переход на строку 1 (повторить алгоритм работы с начала)

#### Пример 5 (ячейка 5).

Последовательностью срабатывания датчиков IN2 и IN3 определяет один из двух сценариев выполнения программы.

01- M612, STRING 10 — Программа выполняется с 10 строчки в случае, если сработал датчик IN2

02- M613, STRING 15 — Программа выполняется с 15 строчки в случае, если сработал датчик IN3

03- PAUSE 250 — Программа ожидает 250 мс в случае, если не сработал ни один из датчиков

04- М530 — Автоматическое отключение ENABLE (датчики не сработали, прекращение работы)

05- GOTO 1 - Переход на строку 1 (повторить алгоритм работы с начала)

06- Пустая строка

- 07- Пустая строка
- 08- Пустая строка
- 09- Пустая строка

10- М711 – Движение вперёд до датчика IN1

11- GOTO 1 - Переход на строку 1 (повторить алгоритм работы с начала)

12- Пустая строка

13- Пустая строка

14- Пустая строка

15- М721 - Движение назад до датчика IN1

16- GOTO 1 - Переход на строку 1 (повторить алгоритм работы с начала)

Для записи команд управления пользователю необходимо запустить программу PLC00x-G2 Configurator на компьютере и подключить контроллер PLC001-G2 с помощью кабеля USB-B. После этого в списке устройств появится выбранный контроллер. Интерфейс управления показан на рисунке 4.

# 

| Список Устройств     | Параметры Перенещения                                                                                                    |                |
|----------------------|----------------------------------------------------------------------------------------------------|----------------|
| PLC001<br>UART COM26 | Число шагов: 450 Окорость: 5000 Ускорение: 900 Ось: А                                                                                                    |                |
|                      | Редактор Программ                                                                                                    |                |
|                      | 1 A 100<br>A 400<br>A 400 |                |
| Отключиться          | Оппрыть из файла) Сохранить в файл Запикать G-CODE                                                                                                    | Энитать G-CODE |

Рис. 4. Интерфейс программы PLC00x-G2 Configurator

Описание алгоритма работы и варианты команд управления находятся в архиве с программой-конфигуратором, в файле PLC001\_Help\_RU. Язык интерфейса программы PLC00x-G2 Configurator зависит от версии операционной системы (русский язык для русскоязычной локализации, английский — для все остальных).

# Гарантийные обязательства

Гарантийный срок службы составляет 12 месяцев со дня приобретения. Гарантия сохраняется только при соблюдении условий эксплуатации и регламентного обслуживания.

#### 1. Общие положения

1.1. В случае приобретения товара в виде комплектующих Продавец гарантирует работоспособность каждой из комплектующих в отдельности, но не несет ответственности за качество их совместной работы (неправильный подбор комплектующих).

В случае возникновения вопросов Вы можете обратиться за технической консультацией к специалистам компании.

1.2. Продавец не предоставляет гарантии на совместимость приобретаемого товара и товара имеющегося у Покупателя либо приобретенного им у третьих лиц.

1.3. Характеристики изделия и комплектация могут изменяться производителем без предварительного уведомления в связи с постоянным техническим совершенствованием продукции.

#### 2. Условия принятия товара на гарантийное обслуживание

2.1. Товар принимается на гарантийное обслуживание в той же комплектности, в которой он был приобретен, и при сохранности всех пломб и цветовых меток.

#### 3. Порядок осуществления гарантийного обслуживания

3.1. Гарантийное обслуживание осуществляется путем тестирования (проверки) заявленной неисправности товара.

3.2. При подтверждении неисправности проводится гарантийный ремонт.

#### 4. Гарантия не распространяется на стекло, электролампы, стартеры и расходные материалы, а также на:

4.1. Товар с повреждениями, вызванными ненадлежащими условиями транспортировки и хранения, неправильным подключением, эксплуатацией в нештатном режиме либо в условиях,

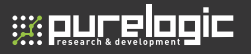

не предусмотренных производителем (в т.ч. при температуре и влажности за пределами рекомендованного диапазона), имеющий повреждения вследствие действия сторонних обстоятельств (скачков напряжения электропитания, стихийных бедствий и т.д.), а также имеющий механические и тепловые повреждения.

4.2. Товар со следами воздействия и (или) попадания внутрь посторонних предметов, веществ (в том числе пыли, жидкостей, насекомых), а также имеющий посторонние надписи.

4.3. Товар со следами несанкционированного вмешательства и (или) ремонта (следы вскрытия, кустарная пайка, следы замены элементов и т.п.).

4.4. Товар, имеющий средства самодиагностики, свидетельствующие о ненадлежащих условиях эксплуатации.

4.5. Технически сложный Товар, в отношении которого монтажносборочные и пуско-наладочные работы были выполнены не специалистами Продавца или рекомендованными им организациями, за исключением случаев прямо предусмотренных документацией на товар.

4.6. Товар, эксплуатация которого осуществлялась в условиях, когда электропитание не соответствовало требованиям производителя, а также при отсутствии устройств электрозащиты сети и оборудования.

4.7. Товар, который был перепродан первоначальным покупателем третьим лицам.

4.8. Товар, получивший дефекты, возникшие в результате использования некачественных или выработавших свой ресурс запасных частей, расходных материалов, принадлежностей, а также в случае использования не рекомендованных изготовителем запасных частей, расходных материалов, принадлежностей. Изготовлен и принят в соответствии с обязательными требованиями действующей технической документации и признан годным для эксплуатации.

| № партии: | ОТК: |
|-----------|------|
|           |      |
|           |      |
|           |      |

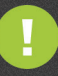

Обращаем Ваше внимание на то, что в документации возможны изменения в связи с постоянным техническим совершенствованием продукции. Последние версии Вы всегда можете скачать на нашем сайте <u>www.purelogic.ru</u>

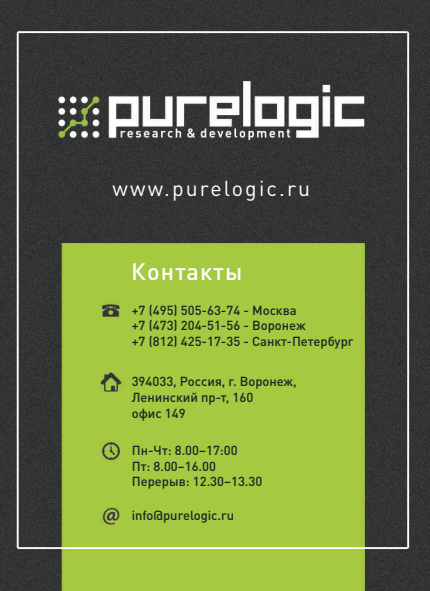